### MAX. GROSS Containerterminalen

MAX. GROSS

CU. CAP.

### Men kom helst inte oanmäld.

I containerterminalen i Pampushamnen har vi ett av landets modernaste terminalsystem. I den här broschyren visar vi hur det fungerar.

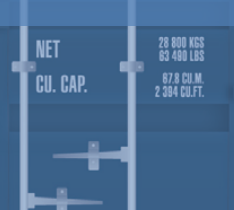

MAX. GROSS

CU. CAP.

MAX. GROSS CU. CAP.

### Glöm väntan och pappersexercis. Sköt jobbet hemifrån i stället.

Du som har lämnat och hämtat på andra containerterminaler vet hur det kan vara. Papper som ska fyllas i. Väntan på tullprocedurer. Väntan på truckar.

Hos oss kan du sköta det mesta hemifrån. Och när du anländer vet vi om det och är beredda att ta hand om dig på stört.

I den här broschyren går vi igenom steg för steg hur det går till.

MAX. GROSS TARE 3700 KKS 3700 KKS 3700

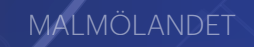

GATE B

HÄNDELÖ

Pampushamnen

Oljehamnen

Ramshäll

Öhmansterminalen

## Steg 1 Föravisera

Surfa in till adressen www.norrkopingshamn.se Klicka på e-tjänster och välj Föravisering. Där möts du av denna bild -🖉 Inloggning - Windows Internet Explorer 🖉 http://godsinfo.nor... 🔽 😽 🗙 🗔 **G** () -Logga in med det användar-ID och 🍃 Favoriter 🔏 Inloggning lösenord som du har fått. Har du inte fått något kontakta <u>Svenska</u> Deutsch <u>English</u> Containerhamnens godsmottagning User id på telefon 011-25 06 83/84 eller contterm@nhs.se. Password Efter korrekt inloggning Log in kommer du till denna bild 🖉 Aviserad - Windows Internet Explorer 🖓 🔹 🔍 100 % 🔊 http://godsinfo.norrkoping-port.se/scripts/cgiip.exe/WService=GateAdv 🔽 🍫 🗙 🙋 Live Search 0. ( )🔶 Favoritei 🟉 Aviserad Deutsch <u>Svenska</u> Ny Åkeri Passer kod Ankomst datum Tid Rea.nr Öppna 5 Medelande till åkaren Search 6. Spara Skriv ut Logout Add units Full in Full ut Tom in Tom ut 🐴 🔹 🔍 100 % 🔹 😌 Internet

 Här väljer du om du ska lägga in ett nytt jobb eller öppna ett befintligt. Du kan också välja att söka, men mer om det på sidan 7.

- 2. Här skriver du in passerkoden som du har fått i samband med att du registrerades som användare i systemet.
- 3. Här skriver du åkeriets namn (det företag som ska hämta eller lämna containern).

- 4. Här skriver du registreringsnumret på fordonet som ska komma för att hämta eller lämna.
- 5. Ange datum och tid då fordonet förväntas komma.
- 6. Här skriver du eventuellt meddelande till åkeriet eller chauffören.
- 7. Här väljer du vad det är som du vill göra. Ska du hämta eller lämna? Tom eller full container?

### Lägga in nytt jobb

När du valt under punkt 7 möts du av olika bilder beroende av vad du har valt.

| Full in                                                                                                    |
|----------------------------------------------------------------------------------------------------|
| 🖉 Full in - Windows Internet Explorer                                                                                                    |
| Image: Prefix Enhetsnr Chk         1.       2.         3.                                                                                                    |
| Bokningsnummer       Bokning skeppare       Line / Owner       Storlek / Typ         4.       5.       Select line       Välj storlek/typ       Välj storlek/typ         Brutto vikt i ton Tull status       Plomb 1       Plomb 2       Från |
| Elkoppling Avvikandemått                                                                                                    |
| 😜 Internet 🦓 👻 🔍 100 % 👻                                                                                                    |

"Full in" betyder att du kommer för att lämna en container som innehåller gods. Fyll i uppgifterna i inmatningsformuläret och spara.

| 1. | Fyra bokstäver.                                                                                                    | OBS! Om enheten                          |
|----|----------------------------------------------------------------------------------------------------|------------------------------------------|
| 2. | Sex siffror.                                                                                                    | innehåller farligt gods<br>måste du göra |
| 3. | En siffra.                                                                                                    | anmälan/registrering i<br>Gate B.        |
| 4. | Enhetens bokningsnummer                                                                                                    |                                          |
| 5. | Hos vem är containern hämtad?                                                                                                    |                                          |
| 6. | Elkoppling gäller till exempel om det rör sig om en kylcontainer som be                                                           | höver elförsörjning.                     |
| 7. | Ange här om containern inkl last har ett avvikande mått.<br>Till exempel om containern saknar tak och delar av godset sticker ut. |                                          |

| Full ut                                         |     |
|-------------------------------------------------|-----|
| 🖉 Full ut - Windows Internet Explorer           | ×   |
| Prefix Enhetsnr Chk Storlek Typ   1 2   Rolster | =ne |
| Rel. order no Destination 4. 5.                 |     |
| Anmärkning Save and Close Spara Ta bort         |     |
|                                                 |     |
|                                                 | ~   |
| Klar 😪 🗸 🔍 100 %                                |     |

"Full ut" betyder att du kommer för att hämta en container som innehåller gods som ska köras till mottagaren. Fyll i uppgifterna i inmatningsformuläret och spara.

- Fyra bokstäver.
   Sex siffror.
- 3. En siffra.
- 4. Frisläppningsnummer (endast Hapag)
- 5. Vart ska containern transporteras?

OBS! Om enheten innehåller farligt gods måste du göra anmälan/registrering i Gate B.

|     |                                              | 🖉 Tom in - Windows Internet Explorer                                                                               |
|-----|----------------------------------------------|----------------------------------------------------------------------------------------------------|
|     |                                              | 🕖 http://godsinfo.norrkoping-port.se/scripts/cgiip.exe/WService=GateAdvice/GateAdvice/CallUnitEmptyIn.html?State=n |
| Tor | m in/ut ———————————————————————————————————— | Prefix Enhetsnr Chk Bokningsnr. Depå / Ägare                                                                       |
|     |                                              | 1. 2. 3. 4. Väl depå 💌                                                                                             |
| 1.  | Fyra bokstäver.                              | Storlek Typ Destination                                                                                            |
| 2.  | Sex siffror.                                 | 20 💌 Bolster 💌                                                                                                    |
|     |                                              | Anmärkning                                                                                                    |
| 3.  | En siffra.                                   | Save and Close Spara Ta bort                                                                                       |
| 4.  | Frisläppningsnummer/                         |                                                                                                    |
|     | bokningsnummer                               |                                                                                                    |
|     |                                              |                                                                                                    |
|     |                                              | 😜 Internet 🦓 👻 🍕 100 % 👻 🦼                                                                                         |

#### Söka efter och öppna ett befintligt jobb

Om du väljer att söka efter ett tidigare inlagt jobb får du upp en skärmbild som till exempel kan se ut så här.

| 9 Workorders - Windo              | ws Internet Explo       | rer              |                      |                       |                |                 |
|-----------------------------------|-------------------------|------------------|----------------------|-----------------------|----------------|-----------------|
| http://godsinfo. <b>norrkopin</b> | g-port.se/scripts/cgiip | exe/WService=Gat | eAdvice/GateAdvice/C | allList.html?lang=eng |                |                 |
|                                   |                         |                  |                      |                       |                |                 |
|                                   |                         |                  |                      |                       |                |                 |
| Nenköpings Hamn och Staven AB     |                         |                  |                      |                       |                |                 |
|                                   |                         | and the second   |                      |                       | and the second |                 |
|                                   |                         |                  | Workorders           |                       | -              |                 |
| Workorder no                      | Pass code               | Haulier          | Truck id             | Arrival date          | Time           | Remark          |
| 100058                            | 20833                   | bjorb            |                      | 10/01/11              | 2300           |                 |
| 100059                            | <u>13109</u>            | sune             | abc123               | 10/01/11              | 1300           |                 |
| 100060                            | <u>36034</u>            | pelle            | pelle                | 10/01/11              | 1230           |                 |
| <u>100061</u>                     | <u>16033</u>            | t1               | björn                | 10/01/11              | 1200           |                 |
| 100062                            | 98469                   | bjerrre          | abc123               | 10/01/11              | 1230           |                 |
| 100063                            | <u>67603</u>            | asg123           | 123123               | 10/01/11              | 1230           |                 |
| 100064                            | <u>39069</u>            | asg1234          | asf123               | 10/01/11              | 15300          |                 |
| 100065                            | <u>05781</u>            | asy123           | 132123               | 10/01/11              | 1230           |                 |
| 100066                            | 75432                   | asg123           | asg123               | 10/01/11              | 1530           |                 |
| 100067                            | <u>52592</u>            | NHS              | ABC123               | 10/01/12              | 1500           |                 |
| 100069                            | 64215                   | NHS              | Abc123               | 10/01/13              | 1500           |                 |
| 100070                            | 44984                   | NHS              | Abc123               | 10/01/13              | 1500           |                 |
| 100071                            | 78868                   | hhh              |                      | 10/01/11              | 1200           |                 |
| 100073                            | 14631                   | asg1233          |                      | 10/01/12              | 1230           |                 |
| 100076                            | 00522                   | asg123           | abc123               | 10/01/14              | 1230           |                 |
| 1000//                            | 54020                   | asg123           | 1231                 | 10/01/14              | 1230           |                 |
| 100078                            | <u>17971</u>            | 123              | abc123               | 10/01/29              | 1233           |                 |
| 100080                            | 73046                   | КОМ              | KOM057               | 10/01/25              | 0930           | Test            |
| 100081                            | 73469                   | HAP              | HAP123               | 10/01/25              | 1000           |                 |
| 100083                            | 10913                   | MAK              | MSK111               | 10/01/25              | 1200           |                 |
| 100085                            | 13019                   | POL              | POL123               | 10/01/25              | 1200           |                 |
| 10028                             | 61017                   | ASG              | ASG888               | 10/01/25              | 1304           |                 |
| 100086                            | 89064                   | ASG              | ASG222               | 10/01/25              | 1300           |                 |
| 100087                            | 51944                   | POL              | POL123               | 10/01/25              | 1400           |                 |
| 100089                            | 68611                   | MAL              | MAL222               | 10/01/25              | 1400           |                 |
| 100090                            | 78117                   | VAN              | VAN111               | 10/01/25              | 1400           |                 |
| 100091                            | 34957                   | MSC              | MSC123               | 10/01/25              | 1500           |                 |
| 100104                            | 36205                   | lksdiklk         | löewdk               | 10/02/10              | 12000          | ödecäåkok       |
| 100105                            | 27401                   | kalle            | 123456               | 10/02/16              | 1230           |                 |
| 100105                            | 2/4/1                   | Nome             | 120400               | 10,02,10              | 1230           |                 |
|                                   |                         |                  |                      | Internet              |                | (i) = ● 100 m = |

Samtliga rader är klickbara. Klicka på den rad som innehåller det jobb du vill läsa eller ändra och du får upp denna bild.

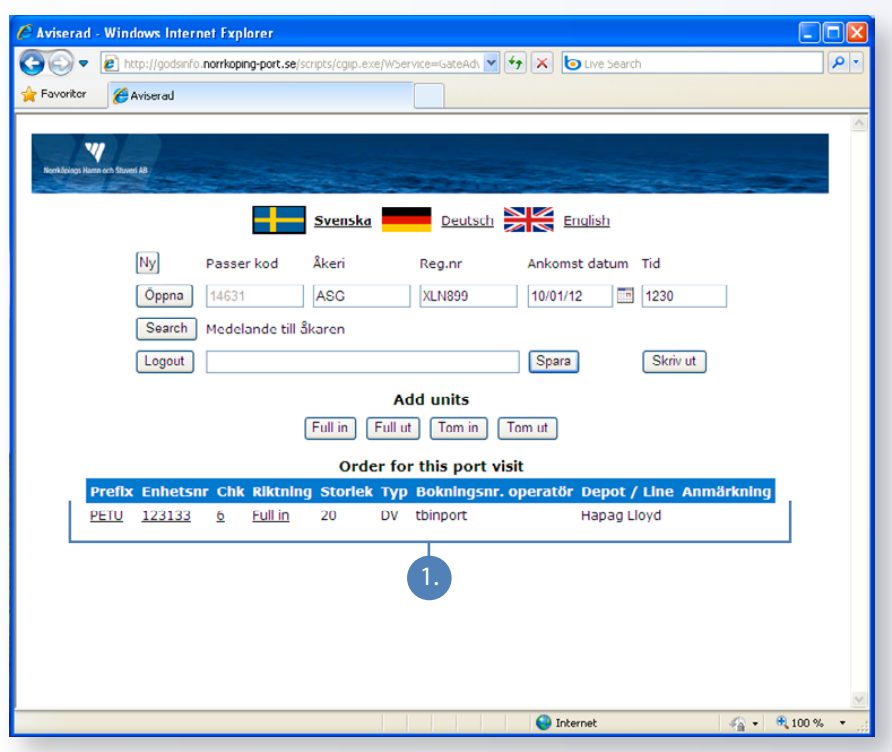

1. Här visas det aktuella jobbet. Klicka på raden så öppnas jobbet i ett eget fönster där du kan göra ändringar om du vill.

# Steg 2 Security Gate

Förutsatt att du har aviserat din ankomst i förväg ,är det första som händer när du kommer till gaten att vi besiktigar containern. Vi kontrollerar om det finns några skador och att alla uppgifter är korrekt inmatade i systemet.

När du har fått OK är du välkommen in i byggnaden (Security Gate) för att registrera din ankomst.

# Steg 3 Security check

Väl inne loggar du in i systemet igen (samma passerkod och användar-ID som när du föraviserade) och möts därefter av denna skärmbild.

| Passerkod           | _      |           |      |         | 75432  |        |
|---------------------|--------|-----------|------|---------|--------|--------|
|                     |        | Lägg      | till |         |        | z      |
| Container           | som s  | skall hän | ntas | eller l | ämnas  |        |
| Riktning            | Prefix | Enhetsn   | Chk  | Bokni   | ngsnr. |        |
| In                  | GATU   | 093710    | 3    | 09MS    | C352   |        |
|                     |        |           |      |         |        |        |
|                     |        |           |      |         |        |        |
|                     |        |           |      |         |        |        |
| <b>T</b>            |        |           |      |         |        | ×<br>* |
| Bekräfta Stämmer ej |        |           |      |         |        |        |

I bilden listas alla aktuella jobb som ligger i systemet för din del. Det vill säga containrar som är färdiga att tas emot eller lämnas ut.

Du ombeds sedan bekräfta att det tidigare inmatade registreringsnumret på ditt fordon är korrekt.

Om så är fallet bekräfta. I annat fall ändra.

| Confirm Truck id | X |
|------------------|---|
| Bekräfta reg.nr  |   |
| Reg.nr           |   |
| NOH683           |   |
| Reg.nr           | _ |
|                  |   |
| Bekräfta         |   |

Ur skrivaren kommer nu inpasseringskod och en karta över hamnområdet som visar vart du ska bege dig. Platsen markeras med ett kryss om du ska lämna och en ring om du ska hämta.

Exemplet visar en lämning.

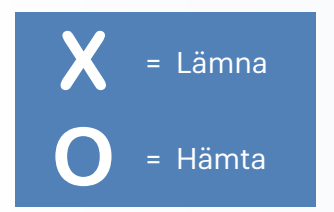

#### Welcome to the Port of Norrköping Code to open gate: 44984 Leave (X) TEST555222-9 Remark Status Approved Pick up (O) Status Remark HIRE There is a 11111111 LANSING MAL (10.4497) HER THELETINE entes. -----0.00 HILLERP mann 10 DIGHT 113 DATE THE 31101102

# Steg 4 Kör fram till grinden

När du kommer fram till grinden matar du in inpasseringskoden (står i utskriften som du fick i steg 3) på skärmen som ser ut så här.

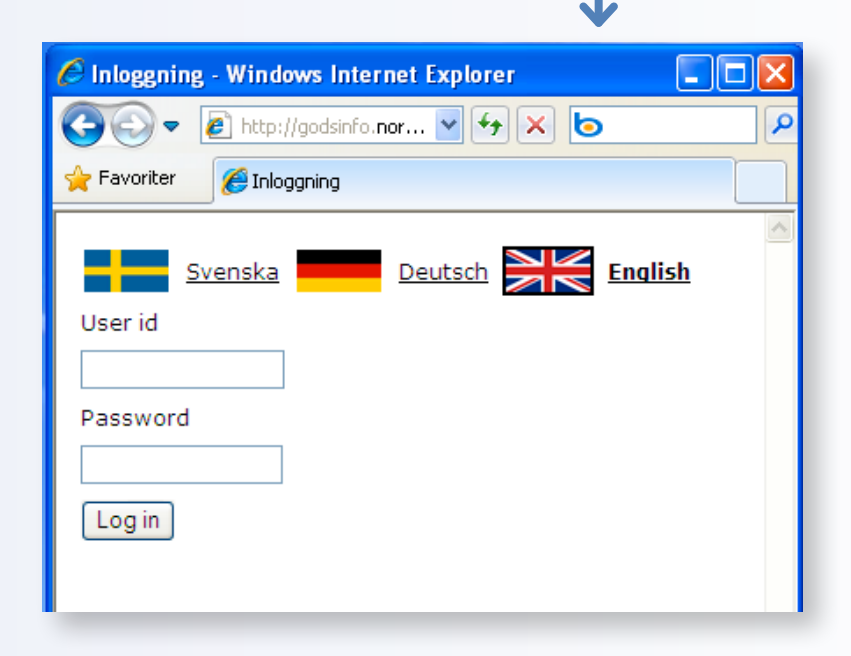

Efter att du har matat in rätt kod öppnas grinden. Samtidigt får våra truckförare information om ditt ärende. Någon av dem beger sig för att möta dig på den anvisade platsen.

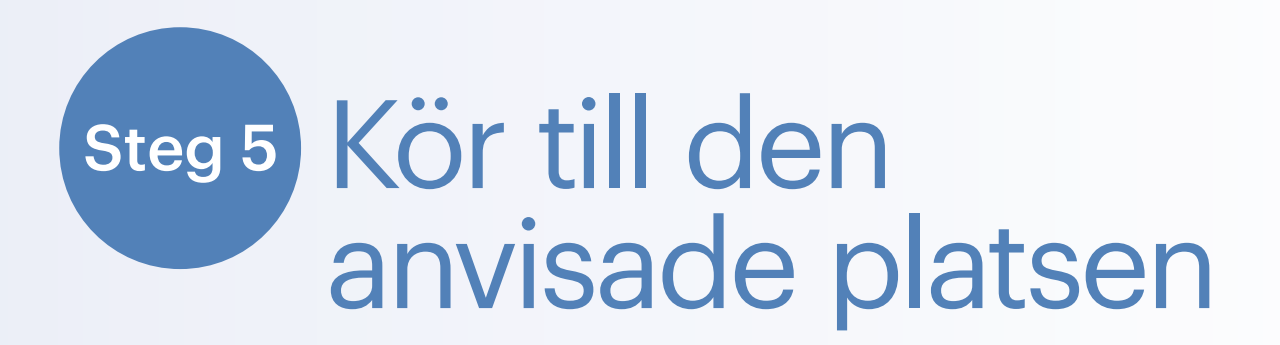

På den eller de anvisade platserna som anges på kartan som du fick i steg 3 möter en truck för att bistå dig att lasta, lossa eller bådadera beroende av vad du kommit för.

# Steg 6 Kör mot utfarten och logga ut

Även vid utfartsbommen finns en skärm där du ska mata in en kod för att bommen ska öppnas.

Skärmbilden ser ut som vid inpassagen.

| Open Gate out |   |   |    |
|---------------|---|---|----|
|               |   |   |    |
|               | 1 | 2 | 3  |
|               |   |   |    |
| 4             | 4 | 5 | 6  |
| -             | 7 | 8 | 9  |
| [             | C | 0 | ok |

När du matat in koden skrivs ett kvitto ut innan bommen öppnas.

Kvittot kan se ut så här.

Här kvitteras samtliga jobb som du inloggades för. Kolla av kvittot noga och försäkra dig om att allt som står på kvittot har blivit gjort innan du kör ut. Har något blivit fel är det viktigt att du direkt anmäler det till personalen. You have left: MSCU397337-5

You have fetched:

Fetch freightdocument

in accordance with the received assignment is received, the load is called the right of the number and identity, and received without remark.

# Steg 7 Ha en bra dag

Om allt stämmer och ingenting har blivit glömt är det bara att köra ut. Vi säger hej då för denna gång och önskar dig välkommen åter nästa gång du har ärende till Containerterminalen i Pampushamnen i Norrköping.

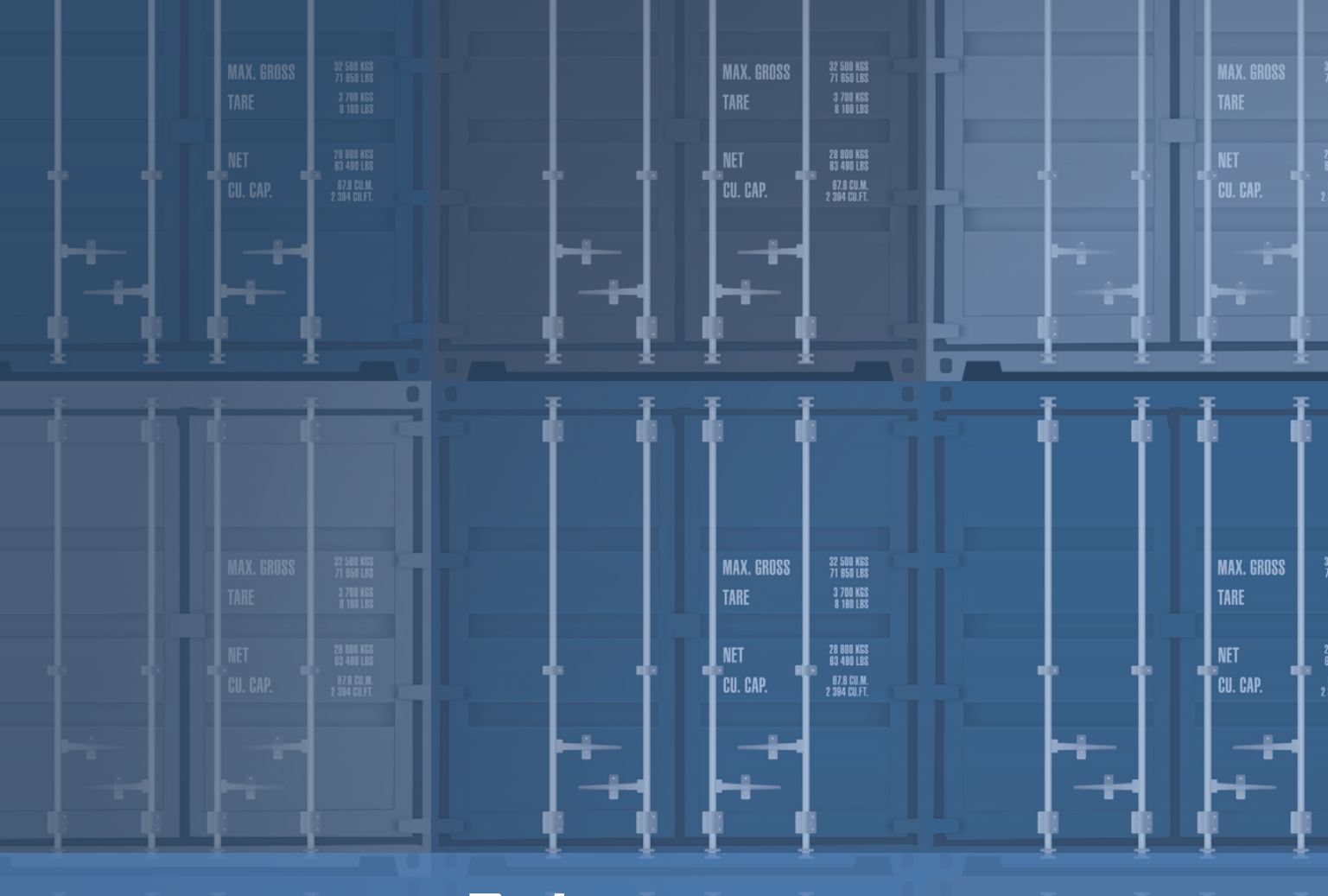

### Norrköpings Hamn

|  | www.norrkopingshamn.se<br>Pampusterminalen<br>011-25 06 83/84 • contterm@nhs.se<br>Terminalchef Mattias Liljesson<br>mattias.liljesson@nhs.se<br>Leveransadress: Gate B Oceangatan 16 • 602 38 Norrköping |  |
|--|----------------------------------------------------------------------------------------------------|--|
|  |                                                                                                    |  |

|     | MAX. GROSS<br>Tare |  |    | MAX. GROSS<br>Tare | 32 500 KGS<br>71 850 LBS<br>8 700 KGS<br>8 100 LBS     |   | L | MAX. GROSS<br>Tare |
|-----|--------------------|--|----|--------------------|--------------------------------------------------------|---|---|--------------------|
| + + | NET<br>Gu. Cap.    |  | łT | NET<br>Cu. cap.    | 28 800 KGS<br>83 480 LBS<br>87.8 CU ML<br>2 394 CU_FT. |   |   | NET<br>Cu. cap.    |
|     |                    |  |    |                    |                                                        | _ |   |                    |